## 重要 バージョンアップ後に必ず行ってください

●『楽すけ』障がい者総合支援版を <u>Ver.8.1.0 にバージョンアップした後</u>に、必ず以下の操作を 行ってください。

●本操作は、全ての事業所様で必要です。

| していたいでは、1.0 【自事業者:1111111111ケアセンターりんご】                     |                                                                                                    |                                                                                                    |                                                                                                    |                                                                                                    |                                                                                                    |                                                                                                    |                                                                                                    |                                                                                                    |                                                                                                    |                                                                                                    |                                                                                                    |                                                                                                    |                                         |                                                                                                    |                                                                                                    |
|------------------------------------------------------------|----------------------------------------------------------------------------------------------------|----------------------------------------------------------------------------------------------------|----------------------------------------------------------------------------------------------------|----------------------------------------------------------------------------------------------------|----------------------------------------------------------------------------------------------------|----------------------------------------------------------------------------------------------------|----------------------------------------------------------------------------------------------------|----------------------------------------------------------------------------------------------------|----------------------------------------------------------------------------------------------------|----------------------------------------------------------------------------------------------------|----------------------------------------------------------------------------------------------------|----------------------------------------------------------------------------------------------------|-----------------------------------------|----------------------------------------------------------------------------------------------------|----------------------------------------------------------------------------------------------------|
| 自事業者                                                       | 取引先                                                                                                    | ヘルパー                                                                                                    | 台帳登録                                                                                                    | 予定登録                                                                                                    | 月次作成                                                                                                    | 請求処                                                                                                    | 1理 自費                                                                                                    | 預り -                                                                                                    | 一括処理                                                                                                    | 閉じ                                                                                                    | 5                                                                                                    |                                                                                                    |                                         |                                                                                                    | ?                                                                                                    |
| 自事業者設定<br>4 / 4 令和 01年10月01日 ▼ 適用日 複写 2                    |                                                                                                    |                                                                                                    |                                                                                                    |                                                                                                    |                                                                                                    |                                                                                                    |                                                                                                    |                                                                                                    |                                                                                                    |                                                                                                    |                                                                                                    |                                                                                                    |                                         |                                                                                                    |                                                                                                    |
| ID 1001 法人名 ニップクケアサービス株式会社                                 |                                                                                                    |                                                                                                    |                                                                                                    |                                                                                                    |                                                                                                    |                                                                                                    |                                                                                                    |                                                                                                    |                                                                                                    |                                                                                                    |                                                                                                    |                                                                                                    |                                         |                                                                                                    |                                                                                                    |
| 事業者名 ケアセンターりんご                                             |                                                                                                    |                                                                                                    |                                                                                                    |                                                                                                    |                                                                                                    |                                                                                                    |                                                                                                    | カナ ケアセンターりんご                                                                                                    |                                                                                                    |                                                                                                    |                                                                                                    |                                                                                                    |                                         |                                                                                                    |                                                                                                    |
| 代表者名                                                       | 代表者                                                                                                    | ŝ                                                                                                    |                                                                                                    |                                                                                                    | 担当者名 担当者                                                                                                    |                                                                                                    |                                                                                                    |                                                                                                    |                                                                                                    |                                                                                                    |                                                                                                    |                                                                                                    |                                         |                                                                                                    |                                                                                                    |
| 地域区分 2級地 ▼ 単位単価 10.96 4 分 指定事業所                            |                                                                                                    |                                                                                                    |                                                                                                    |                                                                                                    |                                                                                                    |                                                                                                    |                                                                                                    |                                                                                                    |                                                                                                    |                                                                                                    |                                                                                                    |                                                                                                    |                                         |                                                                                                    |                                                                                                    |
| 事業所番号     111111111     ☑ 上限管理対象事業所     処遇改善加算     特定事業所加算 |                                                                                                    |                                                                                                    |                                                                                                    |                                                                                                    |                                                                                                    |                                                                                                    |                                                                                                    |                                                                                                    |                                                                                                    |                                                                                                    |                                                                                                    |                                                                                                    |                                         |                                                                                                    | _                                                                                                    |
|                                                            |                                                                                                    |                                                                                                    |                                                                                                    |                                                                                                    |                                                                                                    |                                                                                                    |                                                                                                    |                                                                                                    |                                                                                                    |                                                                                                    |                                                                                                    |                                                                                                    |                                         |                                                                                                    |                                                                                                    |
| <u>住所 〒</u> 169-0075 東京都新宿区高田馬場2-14-9 明芳 ル4F               |                                                                                                    |                                                                                                    |                                                                                                    |                                                                                                    |                                                                                                    |                                                                                                    |                                                                                                    |                                                                                                    |                                                                                                    |                                                                                                    |                                                                                                    |                                                                                                    |                                         |                                                                                                    |                                                                                                    |
|                                                            |                                                                                                    |                                                                                                    |                                                                                                    |                                                                                                    |                                                                                                    |                                                                                                    |                                                                                                    |                                                                                                    |                                                                                                    |                                                                                                    |                                                                                                    |                                                                                                    |                                         |                                                                                                    |                                                                                                    |
| 電話10                                                       | 3-3333-33                                                                                                    | 133                                                                                                    |                                                                                                    | 2                                                                                                    |                                                                                                    |                                                                                                    | Fax                                                                                                    |                                                                                                    |                                                                                                    |                                                                                                    |                                                                                                    |                                                                                                    |                                         |                                                                                                    | _                                                                                                    |
| メール<br><u> 今日</u> 188 日日                                   | æ                                                                                                    |                                                                                                    |                                                                                                    |                                                                                                    |                                                                                                    |                                                                                                    |                                                                                                    | 主庆夕                                                                                                    |                                                                                                    |                                                                                                    |                                                                                                    |                                                                                                    |                                         |                                                                                                    | ╡                                                                                                    |
|                                                            |                                                                                                    |                                                                                                    |                                                                                                    |                                                                                                    |                                                                                                    |                                                                                                    |                                                                                                    |                                                                                                    |                                                                                                    |                                                                                                    |                                                                                                    |                                                                                                    |                                         |                                                                                                    | ╡                                                                                                    |
| 諸書総合支援 Ver.8.1.0                                           |                                                                                                    |                                                                                                    |                                                                                                    |                                                                                                    |                                                                                                    |                                                                                                    |                                                                                                    |                                                                                                    |                                                                                                    |                                                                                                    |                                                                                                    |                                                                                                    | ╡                                       |                                                                                                    |                                                                                                    |
| 福                                                          | 証・1                                                                                                    | 个護職員                                                                                                    | <b>〕</b> 処遇改                                                                                                    | <b>女善加</b> 算                                                                                                    | Γ                                                                                                    |                                                                                                    |                                                                                                    |                                                                                                    |                                                                                                    |                                                                                                    |                                                                                                    |                                                                                                    |                                         |                                                                                                    | ╡                                                                                                    |
| 一匁                                                         | 1.遇改善加:                                                                                                    | 算                                                                                                    |                                                                                                    | 定処遇改善;                                                                                                    | 10算———                                                                                                    |                                                                                                    |                                                                                                    |                                                                                                    | (5)                                                                                                    |                                                                                                    |                                                                                                    |                                                                                                    |                                         |                                                                                                    | _                                                                                                    |
| 介護                                                         | 処遇改                                                                                                    | 善加算●                                                                                                    |                                                                                                    | 寺定処遇改                                                                                                    | 善加算∎                                                                                                    | •                                                                                                    | 登録                                                                                                    | 禄                                                                                                    | Ŭ                                                                                                    |                                                                                                    |                                                                                                    |                                                                                                    |                                         |                                                                                                    |                                                                                                    |
| 訪問                                                         | 処遇改                                                                                                    | 善加算●                                                                                                    |                                                                                                    | <b>寺定処遇改</b>                                                                                                    | 善加算∎                                                                                                    | •                                                                                                    |                                                                                                    |                                                                                                    |                                                                                                    |                                                                                                    |                                                                                                    | ^ <b>7</b> 8                                                                                                 |                                         |                                                                                                    |                                                                                                    |
| 援護                                                         | 処遇改                                                                                                    | 善加算●                                                                                                    |                                                                                                    | <b>寺定処遇改</b>                                                                                                    | 善加算■                                                                                                    | •                                                                                                    |                                                                                                    |                                                                                                    |                                                                                                    |                                                                                                    |                                                                                                    | 令和                                                                                                    | 01年10月                                  | 0/日 09                                                                                                    | 9:05                                                                                                    |
| 援護                                                         | 処遇改                                                                                                    | 善加算●                                                                                                    |                                                                                                    | <b>寺定処遇改</b>                                                                                                    | 善加算■                                                                                                    | •                                                                                                    |                                                                                                    |                                                                                                    |                                                                                                    |                                                                                                    |                                                                                                    |                                                                                                    |                                         |                                                                                                    |                                                                                                    |
|                                                            |                                                                                                    |                                                                                                    |                                                                                                    |                                                                                                    |                                                                                                    |                                                                                                    |                                                                                                    |                                                                                                    |                                                                                                    |                                                                                                    |                                                                                                    |                                                                                                    |                                         |                                                                                                    |                                                                                                    |
|                                                            |                                                                                                    |                                                                                                    |                                                                                                    | 確定                                                                                                    | 閉じ                                                                                                    | 3                                                                                                    |                                                                                                    |                                                                                                    |                                                                                                    |                                                                                                    |                                                                                                    |                                                                                                    |                                         |                                                                                                    |                                                                                                    |
|                                                            | 書総合支援       自事業者       ID       1D       第代地事       1D       100       事代地第       100       す代地第       100       100       100       100       100       100       100       100       100       100       100       100       100       100       100       100       100       100       100       100       100       100       100       100       100       100       100       100       100       100       100       100       100       100       100       100       100       100       100       100       100       100       100       100       100       100       100       100       100       100       100       100       100       100 | 書総合支援 Ver.8.1.0         自事業者       取引先         I D 1001       法         事業者名       ケアゴ         代表者名       代表者         地域区分       2級地         事業所番号       11111         住所 〒       169-0         電話1       03-3333-33         メール          金融機関名          正応通日          支援 Ver.8.1.0          介護       処遇改善加         介護       処遇改< | 書総合支援 Ver.8.1.0       【自事業者:111         自事業者       取引先       ヘルパー         4 /       1 D       1001       法人名 ニッブ         事業者名       ケアセンターりん       (代表者名       (代表者名         地域区分       2級地       ・       (1001)         事業所番号       111111111       ビ         住所 〒       169-0075       東京都         電話1       03-3333-3333       (111111111)       ビ         電話1       03-3333-3333       (111111111)       ビ         金融機関名 | 書総会支援 Ver.8.1.0       【自事業者: 111111111 / 1727/2         自事業者       取引先       ヘルバー       台帳登録         4 / 4       4       4       4         1 D       1001       法人名       ニッブクケアサー         事業者名       ケアセンターりんご       (代表者名       代表者名         地域区分       2級地       単位単価         事業所番号       111111111       ② 上限管理が         住所 〒       169-0075       東京都新宿区高田         電話 1       03-3333-3333       電話         メール       二       二         金融機関名           工廠延見           安融機関名           小山           公遇改善加算           小山            金融機関名            小山             公園改善加算             公園             取遇の              (加遇の              公園 | 書総会支援 Ver.8.1.0       【自事業者       取引先       ヘルバー       台帳登録       予定登録         4 / 4       令和 01年         1 D       1001       法人名       ニッブクケアサービス株式会活         事業者名       ケアセンターりんご       (代表者名       代表者         地域区分       2級地       単位単価       10.98         事業所番号       111111111       ビ上限管理対象事業所         住所 〒       169-0075       東京都新宿区高田馬場2-14-9         電話 1       03-3333-3333       電話 2         メール           金融機関名           工廠           少温改善加算       ・          少温改善加算       ・          少温改善加算       ・          公遇改善加算       ・          小 調            (加遇改善加算       ・           「旅調             (加遇 改善加算       ・            (加遇 改善加算       ・            (加遇 改善加算       ・            (加遇 改善加算       ・ | 書総会支援 Ver.8.10       【自事業者: 111111111 クレパー 台帳登録 予定登録 月次作成         自事業者       取引先 ヘルパー 台帳登録 予定登録 月次作成         10       101         よ人名       ニッブクケアサービス株式会社         事業者名       ケアセンターリんご         代表者       代表者         地域区分 2級地 ・ 単位単価 10.86       4 分 印         事業所番号       111111111         ビ上限管理対象事業所       少         電話1       103-3333-3333       電話2         メール          金融機関名          「四延毎日        10.86         小山       ・ 方 護 職員 処遇改善加算       特定処遇改善加算         小温改善加算       ・       1         小温改善加算       ・       1         小温改善加算       ・       1         小温改善加算       ・       1         小温改善加算       ・       1         「「「」       小温改善加算       1         「「」       小温改善加算       1         「「」       小温改善加算       1         「」       小温改善加算       1         「」       小温改善加算       1         「」       小温       1         「」       小品       1         「」       小品       1         「」       小品       1 | 音歌楽者       取引先       ヘルパー       台帳登録       予定登録       月次作成       藤求如         日事業者       取引先       ヘルパー       台帳登録       予定登録       月次作成       藤求如         10       10.4       1.4       今和       01年10月01日       ・         10       10.4       ニッブクケアサービス株式会社       事業者名       ケアセンターりんご       ・         代表者名       代表者       代表者       少       指定事業者         事業所番号       11111111       ご       上限管理対象事業所       処遇改善力         住所 〒       169-0075       東京都新宿区高田馬場2-14-9       明芳二ル4F         電話 1       03-3333-3333       電話 2       ・         水ール       金融機関名        ・       ・         安護改善加算        一       ・       ・         小山         ・       ・         安藤桃園名         ・       ・         小山          ・       ・         金融機関名         ・       ・       ・         金融機関名         ・       ・       ・         金融機関名         ・       ・       ・         金融機関名 | 書報告支援 Vet&1.0       【自事業者: 11111111 PTセンターリんご         日事業者       取引先       ヘルパー       台帳登録       予定登録       月次作成       請求処理       自書         1       D       1001       法人名       ニッブククアサービス株式会社       今和       01年10月01日       ・       適用日         1       D       1001       法人名       ニッブクケアサービス株式会社       事業者名       ケアセンターリんご         代表者       代表者       代表者       (代表者       金融改善加算       ①       台店定事業所         事業所番号       11111111       ビ上限管理対象事業所       処遇改善加算       ①       台店定事業所         電話1       103-3333-3333       電話2       Fax         メール       金融機関名            金融機関名          「日本         少       加算         「日本         公園改善加算             金融機関名              少                (住所 〒       108-0075       東京都新宿区 | 春桜会支援 Vet&1.0       【自事業者: 1111111111 PTセンターリんご         日事業者       取引先       ヘルバー       台帳登録       予定登録       月次作成       請求処理       自責預少       -         10       1001       法人名       ニッブクケアサービス株式会社       今和       01年10月01日       ッ       適用日       花         10       1001       法人名       ニッブクケアサービス株式会社       事業者名       ケアセンターリんご       カ         代表者       代表者       大名       三       クロ       10.86       4       分       指定事業所         事業所番号       111111111       ビ上限管理対象事業所       処遇改善加算        2       チェ       1       1       1       1       1       1       1       1       1       1       1       1       1       1       1       1       1       1       1       1       1       1       1       1       1       1       1       1       1       1       1       1       1       1       1       1       1       1       1       1       1       1       1       1       1       1       1       1       1       1       1       1       1       1       1       1       1       1       1       1       1 | 書架名       1 (1997年3)       2 (1997年3)       2 (1997年3)       2 (1997年3)       2 (1997年3)       2 (1997年3)       2 (1997年3)       2 (1997年3)       2 (1997年3)       2 (1997年3)       2 (1997年3)       2 (1997年3)       2 (199777)       2 (1997777)       2 (199777777)       2 (1997777777)       2 (19977777777)       2 (19977777777777777777777777777777777777 | 書架書       取引比       ヘルバー       白眼盈録       予定登録       月次作成       師求処理       自費用業       日度用       日       日 | 書菜者       取引先       ヘルパー       台帳登録       予定登録       月次作成       請求処理       自要求       間じる <ul> <li></li></ul> | まだはまま:::::::::::::::::::::::::::::::::: | Extex U (日年来::IIIIIIII1772/2-VLC]     Extex U (日年来:IIIIIIII1772/2-VLC]     Extex U (日年来:IIIIIIII1772/2-VLC]     Extex U (日年来在)     Extex U (日年来在)     Extex U | 282428 Weal 00       EPR##: IIIIIIII170202-04.C1         297.4       0         0       D1001         20       0         10       001         20       0         10       001         20       0         10       001         20.4       0         21.0       001         20.4       0         21.0       001         20.4       0         21.0       001         20.4       0         20.0       0.0         20.0       0.0         20.0       0.0         20.0       0.0         20.0       0.0         20.0       0.0         20.0       0.0         20.0       0.0         20.0       0.0         20.0       0.0         20.0       0.0         20.0       0.0         20.0       0.0         20.0       0.0         20.0       0.0         20.0       0.0         20.0       0.0         20.0       0.0         20.0       0.0 |

① 自事業者ボタンをクリックします。

② 複写ボタンをクリックします。

③「適用日」の欄が空欄になりますので、日付を「今和01年10月01日」に設定します。

④「処遇改善加算」および「特定処遇改善加算」を算定する事業所様は、処遇改善加算ボタンを クリックし、該当する加算を選択し、確定してください。

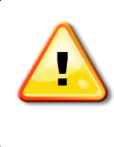

※ 現行の「処遇改善加算」を、以前より設定済みのお客様も再度入力が必要です。
 入力を行わないと「処遇改善加算」の請求ができません。
 ※「処遇改善加算」を算定しない場合は、④の手順は飛ばしてください。

⑤ 登録を押します。